Instructivo para el Pago de Municipalidad de Miraflores a través de Banca por Internet

Ingresar a la página web: <u>www.scotiabank.com.pe</u> ; seleccionar ACCEDER

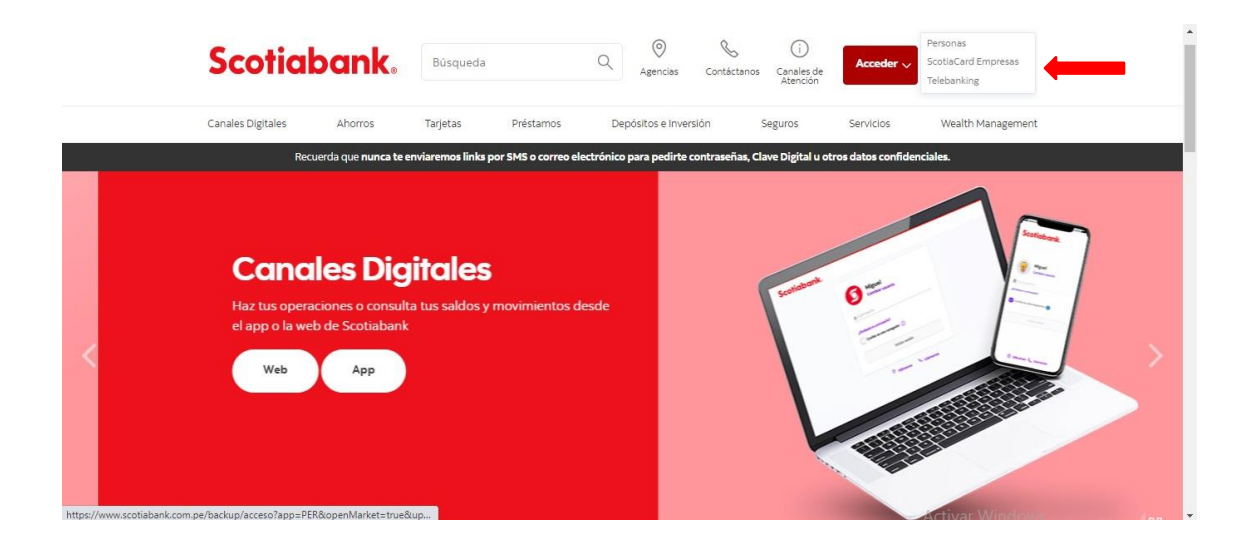

Elegir Tipo de documento e ingresa número

| Scotiabank. |                                               |  |
|-------------|-----------------------------------------------|--|
|             | <b>¡Te damos la bienvenida!</b><br>           |  |
|             | Ingresa el número de tu documento<br>00000000 |  |
|             | © Ubicanos & Llámanos                         |  |

## Ingresar contraseña web y dar click en INICIAR SESIÓN

| Scotiabank. |                                                                                                    |
|-------------|----------------------------------------------------------------------------------------------------|
|             | Cambiar usuario                                                                                                    |
|             | <ul> <li>☆ Ingresa tu contraseña.</li> <li>¿Olvidaste tu contraseña?</li> <li>Confiar en este navegador ③</li> </ul> |
|             | Iniciar sesión                                                                                                    |
|             | 🔊 Ubicanos 🔗 Llámanos                                                                                                |

## Ingresar su Clave Digital y seleccionar CONTINUAR

## Seleccionar PAGAR

| Scotiaban      | <b>k.</b>   ⋒⇒ |                                                                                 |   | ② Q & Mi Cuenta Salir                                                                                    |
|----------------|----------------|---------------------------------------------------------------------------------|---|----------------------------------------------------------------------------------------------------|
| Mis productos  | Editar         | Quiero                                                                          |   | Mi Lista                                                                                                 |
| Cta. Free      | >              | Sit Transferir                                                                  | ~ |                                                                                                    |
| 5/ ••••        |                | B Pagar                                                                         | ~ | Paga y transfiere más fácil y rápido<br>                                                                 |
| Ocultar saldos | •              | SE Cambiar Dólares                                                              | > | Si guardas tus pagos y transferencias frecuentes en Mi<br>Lista, podrás verlos y realizarlos desde aquí. |
|                |                | Retirar sin Tarjeta                                                             | > | Ver Mi Lista                                                                                             |
|                |                | 😚 Solicitar un Préstamo                                                         | > |                                                                                                    |
|                |                | Descubrir productos<br>Cuentas, seguros y ofertas especiales<br>Ver productos > |   |                                                                                                    |

## Seleccionar SERVICIOS O INSTITUCIONES

| Scotiabank     | <b>、</b>   合 > |                               |    | ⑦ Q & Mi Cuenta Galir                                                                                    |
|----------------|----------------|-------------------------------|----|----------------------------------------------------------------------------------------------------|
| Mis productos  | Editar         | Quiero                        | Mi | Lista                                                                                                    |
| Cta. Free      | >              | (Ŝ) <sup>*</sup> , Transferir | ~  |                                                                                                    |
| 5/ •••••       |                | S Pagar                       | ^  | Paga y transfiere más fácil y rápido                                                                     |
| Ocultar saldos |                | Servicios o instituciones     |    | Si guardas tus pagos y transferencias frecuentes en Mi<br>Lista, podrás verlos y realizarlos desde aquí. |
|                |                | 🖫 Recarga de saldo            |    | Ver Mi Lista                                                                                             |
|                |                | 🖾 Tarjetas de crédito         |    |                                                                                                    |
|                |                | S Cambiar Dólares             | >  |                                                                                                    |
|                |                | Retirar sin Tarjeta           | >  |                                                                                                    |
|                |                | Solicitar un Préstamo         | >  |                                                                                                    |

Ingresar MUNICIPALIDAD DE MIRAFLORES y seleccionar

| Scotiabank.   ☆ > Servicios o institu | ⑦ 다 온 Mi Cuenta 년 S                                                      |  |
|---------------------------------------|--------------------------------------------------------------------------|--|
|                                       | ¿Qué pago quieres realizar?                                              |  |
|                                       | Q Municipalidad de Miraflores                                            |  |
|                                       | Escribe el nombre de la empresa o institución para<br>obtener resultados |  |
|                                       |                                                                          |  |
|                                       | ← Volver Continuar →                                                     |  |

Seleccionar CONTINUAR

| Scotiabank. C 合 > Servicios o instituciones |                                                                          |  | O Mi Cuenta |
|---------------------------------------------|--------------------------------------------------------------------------|--|-------------|
|                                             | ¿Qué pago quieres realizar?                                              |  |             |
|                                             | Escribe el nombre de la empresa o institución para<br>obtener resultados |  |             |
|                                             | ← Volver Continuar →                                                     |  |             |

| Scotiabank.   ⋒⇒ Municipalidad | les                                                                                                    |             | (?)<br>(.) | 8 Mi Cuenta |
|--------------------------------|----------------------------------------------------------------------------------------------------|-------------|------------|-------------|
|                                | Municipalidad De Miraflores         —         Tipo de Servicio         Tributos         O000000000000000000000000000000000000 |             |            |             |
|                                | ← Volver                                                                                                    | Continuar 🔿 |            |             |
|                                |                                                                                                    |             |            |             |

Ingresar el número de recibo (13 dígitos). Luego seleccionar CONTINUAR

Seleccionar el recibo, verificando datos del contribuyente y monto a cancelar. Luego seleccionar PAGAR

| Scotiabank. 🎧 > Pagar otras empresas e instituciones |                             |  |  | Q (2)           |
|------------------------------------------------------|-----------------------------|--|--|-----------------|
|                                                      | iHemos encontrado 1 recibo! |  |  |                 |
|                                                      | ← Volver Pagar              |  |  |                 |
|                                                      |                             |  |  | Activat Windows |